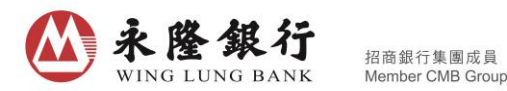

# A. <u>您已有永隆銀行存款及證券賬戶,欲登記「移動證券 App 服務」</u>

1. 請準備好「保安編碼器」,然後進入永隆銀行網站主頁 <u>www.winglungbank.com</u>, 並登入永隆個人網上銀行服務;

| 回八章上载门立八              |
|-----------------------|
| 個人網上銀行網上信用卡網上電話銀行     |
| 您現在所登入的是:個人網上銀行       |
| 登記名號:                 |
| 密 碼:                  |
| 驗證碼: 6234 <u>更新圖像</u> |
| 傳送    清除              |
| 密碼是大細楷有別的             |
| 忘記密碼                  |

2. 登入後點擊頁面右上角「證券」;

個人網上銀行登入

| 賬戶管理 | 銀行服務 | 信用卡 | 保險 | 證券 | 投資理財 | 個人設定 |
|------|------|-----|----|----|------|------|
|      |      |     |    |    |      |      |

3.在移動證券 App 服務設定之欄位上點擊「進入」;

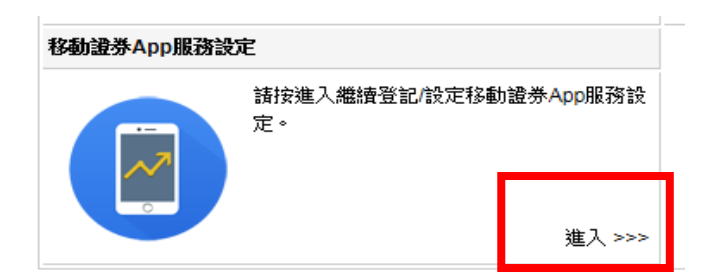

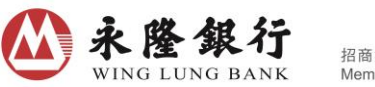

招商銀行集團成員 Member CMB Group

4. 選擇開始登記;

歡迎使用永隆銀行移動證券App服務

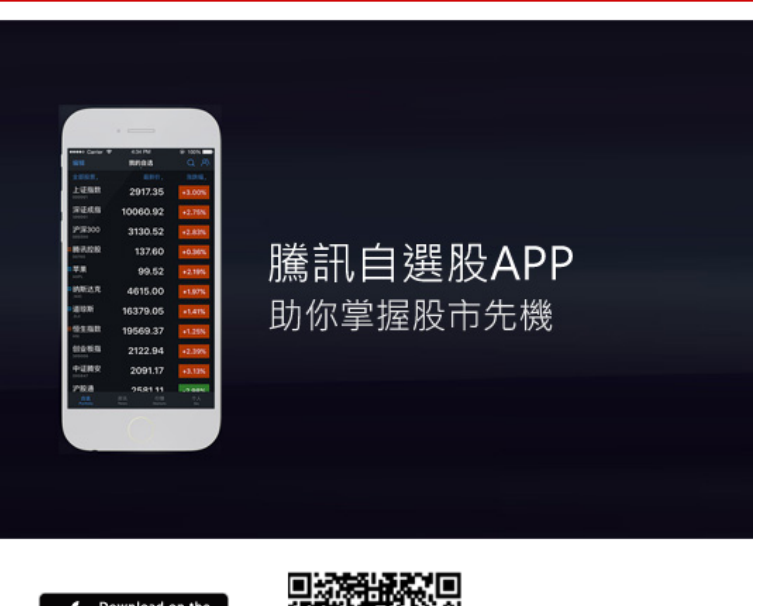

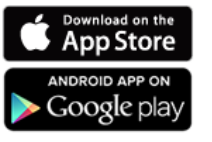

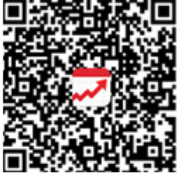

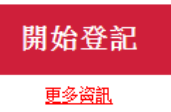

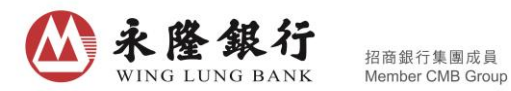

5. 閱讀條款後按同意;

# 移動證券App服務設定

| 1                           |                          | 2                              | $\rightarrow$         | 3                      | $\rightarrow$   | 4              | $\rightarrow$  | 5                                      |                   |
|-----------------------------|--------------------------|--------------------------------|-----------------------|------------------------|-----------------|----------------|----------------|----------------------------------------|-------------------|
| 位函修为 72 400                 | Bil                      |                                |                       |                        |                 |                |                |                                        |                   |
| <b>按文际</b> 录及翻              | 7.5 STARK #4 (           |                                | ****                  |                        | nite e Turi e e |                |                | /5 ===                                 |                   |
| 在註冊此賬户乙                     | 移動證券/<br>後期 五四章          | \pp服務前<br>mul <del>正Ma</del> ≠ | ,請閣下<br>*-            | 評閱及確認                  | 8接受以下<br>       | 移動證券           | pp服务之          | 條款:                                    |                   |
| 4八現役催×5                     | 알미니(21116)<br>23왕 — 6만 6 | &以下時录<br>& 势 % 的               | itiaatoo /            | 2017年1                 | 28208           | ナ お)           |                |                                        |                   |
| <ul> <li>私隱政策畫</li> </ul>   | *155 ART                 | -1-7A ≪ 19≥                    |                       | 2011-+12               |                 | ± , x ,        |                |                                        | (E)               |
| • 關於個人資                     | \$料(私院)                  | )條例(「                          | 該條例」                  | )致客戶[                  | 的通知             |                |                |                                        |                   |
|                             |                          | B.                             | 長戶及服                  | 務一般條                   | 款               |                |                |                                        |                   |
| 目錄                          |                          |                                |                       |                        |                 |                |                |                                        |                   |
| 第Ⅰ部分:一 <del>』</del>         | 般條款                      |                                |                       |                        |                 |                |                |                                        |                   |
| A. 一般情況                     |                          |                                |                       |                        |                 |                |                |                                        |                   |
| B. 往來賬戶                     |                          |                                |                       |                        |                 |                |                |                                        |                   |
| C. 儲蓄賬戶                     |                          |                                |                       |                        |                 |                |                |                                        |                   |
| D. 定期及通知                    | <b>中存款</b>               |                                |                       |                        |                 |                |                |                                        |                   |
| E. 自動櫃員機                    | 觽服務                      |                                |                       |                        |                 |                |                |                                        |                   |
| F. 電話銀行服                    | 務                        |                                |                       |                        |                 |                |                |                                        |                   |
| Am 1 60 /− m                | ערי להח                  | 8 60 Xm nm a                   | 6 / 10 <u>14</u> 3    | 9K <del>44</del> w - m | n 96            |                |                |                                        | -                 |
| 客戶聲明:                       |                          |                                |                       |                        |                 |                |                |                                        |                   |
| 本人聲明已<br>該等條款及細則            | .閱讀及清潔<br>於日後作品          | 楚明白,主<br>出的任何修                 | 论同意接受<br>愆。           | 其約束。                   | 如本人繼續           | 賣使用相關          | 服務,即調          | 表示同意接                                  | 授                 |
| 移動證券APP交<br>移動證券APP交<br>此)。 | 易渠道之(<br>易渠道買買           | 用金率收费<br>复港股之佣                 | 將與閣下<br>1金率收 <b>费</b> | 的網上交緊<br>,可參考一:        | 易渠道佣金<br>般銀行服務  | ≊相同,如<br>務及「金葵 | 閣下欲參考<br>花理财」月 | 考一般客戶<br>服務收 <b>费</b> ( <mark>1</mark> | 經<br><del>호</del> |

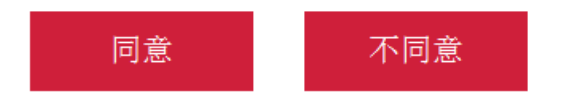

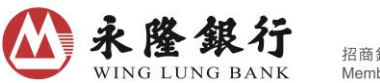

- 招商銀行集團成員 Member CMB Group
- 6. 設定您的移動證券交易賬號,點擊下一步;

#### 設定您的移動證券交易賬號

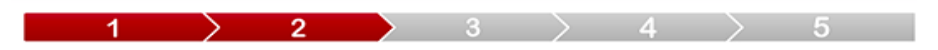

請設定您的移動證券交易賬號,用作登入移動證券應用程式時使用。 交易賬號由8-12個英文字母及/或數字組成, 並且不能與網上銀行的登記名號相同,設定後不能更改。

| 移動證券交易賬號: | Test12 |     |  |
|-----------|--------|-----|--|
| 清除        |        | 下一步 |  |

註:

- 1. 移動證券App服務設定將於登記完成後下一個工作天生效。
- 2. 騰訊自選股只提供簡體版本。
- 3. 騰訊自選股只可與現金證券賬戶綁定。
- 7. 選擇您的證券賬戶號碼,輸入交易密碼,點擊下一步; 選擇您的移動證券App服務證券賬戶

| 1 >                        | 2 >        | 3         | 4      | > 5      |  |
|----------------------------|------------|-----------|--------|----------|--|
|                            | 移動證券交易     | 易賬號: Test | 123456 |          |  |
| 適用的移動證券應用                  | <b>那程式</b> |           |        |          |  |
| 「騰訊自選股」                    |            |           |        | <b>V</b> |  |
| 請選擇可於移動證券                  | 等應用程式操作    | 之證券賬戶號    | 碼      |          |  |
| 613-3 10005-7              |            |           |        |          |  |
| 613- <del>3-10470</del> -7 |            |           |        |          |  |
| 自設移動應用程式的                  | 较易密碼       |           |        |          |  |
| 密碼:                        |            |           |        |          |  |
| 確認新密碼: ••••••              |            |           |        |          |  |
|                            | 返回         |           | 下一步    |          |  |
| 註:                         |            |           |        |          |  |

1. 移動證券App服務設定將於登記完成後下一個工作天生效。

- 2. 騰訊自選股只提供簡體版本。
- 3. 騰訊自選股只可與現金證券賬戶綁定。

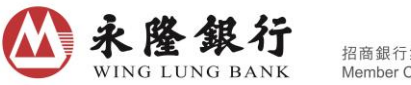

招商銀行集團成員 Member CMB Group

8. 核對您的移動證券 App 服務設定, 輸入「保安編碼器」的一次性密碼, 點擊確 定;

| 1                          | $\rightarrow$                  | 2                      | $\rightarrow$                             | 3                 | $\rightarrow$ | 4                                                   |                                                          | 5 |
|----------------------------|--------------------------------|------------------------|-------------------------------------------|-------------------|---------------|-----------------------------------------------------|----------------------------------------------------------|---|
| 青確定您的和<br>口有錯誤,詞<br>口資料無誤, | 多動證券 <b>/</b><br>請按「返[<br>,請輸入 | App服務則<br>回」到相<br>「一次性 | 長戶資枓<br>關頁面値<br>密碼亅徉                      | 。<br>多改;<br>发按「 確 | 定」。           | ,                                                   |                                                          |   |
|                            |                                | 移動證                    | 券交易                                       | 賬號:               | Test1         | 23456                                               |                                                          |   |
| 適用的移重                      | <b>カ</b> 證券應ノ                  | 用程式                    |                                           |                   |               |                                                     |                                                          |   |
| 「騰訊自選                      | 股」                             |                        |                                           |                   |               |                                                     | 1                                                        |   |
| 可於移動謬                      | 登券應用種                          | 呈式操作                   | 之證券                                       | 賬戶號。              | 馮             |                                                     |                                                          |   |
| 688-3-                     | 8-6                            |                        |                                           |                   |               |                                                     |                                                          |   |
| 驗證:                        |                                |                        |                                           |                   |               |                                                     |                                                          |   |
| 請輸入                        | 一次性密                           | 碼: •••                 | •••                                       |                   |               | 000000<br>④ A R A<br>1 2<br>4 5<br>7 8<br>■ 0<br>直至 | ク<br>ク<br>ク<br>ク<br>ク<br>ク<br>ク<br>ク<br>の<br>請お<br>取得一次性 |   |
| 註:                         |                                | 返                      | 囙<br>———————————————————————————————————— |                   | 確)            | 定                                                   |                                                          |   |

- 2. 騰訊自選股只提供簡體版本。
   3. 騰訊自選股只可與現金證券賬戶綁定。

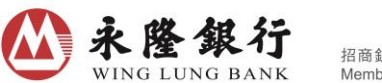

招商銀行集團成員 Member CMB Group

9. 您的移動證券 App 服務設定已完成,此服務將於下一個工作天生效;

您的移動證券App服務設定已完成

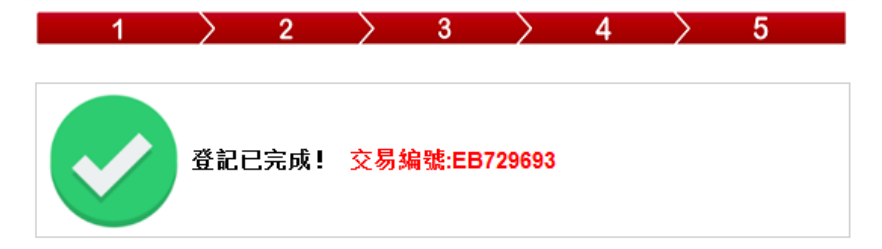

登記完成!您的移動證券交易賬號及設定會於下一個工作天生效。 請使用已設定的交易賬號及保安編碼器登入移動證券應用程式。

有關服務詳情,請 <u>按此</u>。

移動證券交易賬號: Test123456

#### 適用的移動證券應用程式

「騰訊自選股」

可於移動證券應用程式操作之證券賬戶號碼

註:

- 1. 移動證券App服務設定將於登記完成後下一個工作天生效。
- 2. 騰訊自選股只提供簡體版本。
- 3. 騰訊自選股只可與現金證券賬戶綁定。

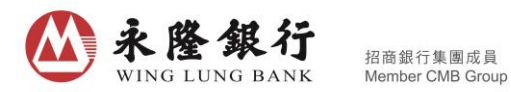

10. 移動證券 App 服務\*生效後,您可使用已設定的交易賬號、交易密碼及「保安編碼器」之一次性密碼登入騰訊自選股;

\*本行的移動證券 App 服務暫時只包括騰訊自選股。

| < |       | 交易登录      | 更换券商   |    | 交易登录               |      |
|---|-------|-----------|--------|----|--------------------|------|
|   |       | 永隆银行      |        |    | シャクロケー             |      |
|   | 交易账号  |           | 〇 记住   | ×  | 保安编码器验证            |      |
|   | 六日欧辺  |           | 0 75   | 请: | 渝入保安编码器之一次性密码<br>  |      |
| 2 | 父易密码  |           | 〇可见    | 4  |                    |      |
| 3 |       | 登录        | 登录遇到问题 |    | 5 确认               | Here |
|   |       |           |        |    |                    |      |
|   | ▶ ● ● | 記同意《免责声明》 |        |    |                    |      |
| 1 | 輸入已設筑 | 定的交易賬號    |        | 4  | 輸入「保安編碼器」的−<br>性密碼 | 一次   |
| 2 | 輸入自設的 | 勺交易密碼     |        | 5  | 按「確認」登入騰訊自選        | 股    |
| 3 | 按「登錄_ | 1         |        |    |                    |      |

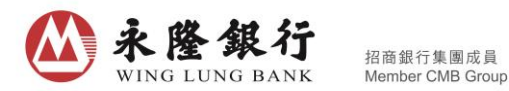

## B. 您已登記「移動證券 App 服務」,尚未自設交易密碼

1. 請準備好「保安編碼器」,然後進入永隆銀行網站主頁 <u>www.winglungbank.com</u>, 並登入永隆個人網上銀行服務;

| 個人網上銀行    | 網上信用卡網上電話銀行 |          |
|-----------|-------------|----------|
| 您現在所登入的是: | 個人網上銀行      |          |
| 登記名       | <b>3號:</b>  |          |
| 密         | 碼:          |          |
| 驗謵        | 福: 6234 更新圖 | <u>像</u> |
|           | 傳送  清除      |          |
|           | 密碼是大細楷有別的   |          |
|           | <u>忘記密碼</u> |          |

2. 登入後點擊頁面右上角「證券」;

個人網上銀行登入

| 賬戶管理 | 銀行服務 | 信用卡 | 保險 | 證券 | 投資理財 | 個人設定 |
|------|------|-----|----|----|------|------|
|      |      |     | _  |    |      |      |

3. 在移動證券 App 服務設定之欄位上點擊「進入」;

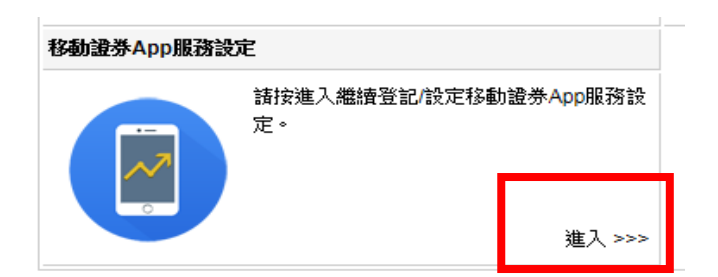

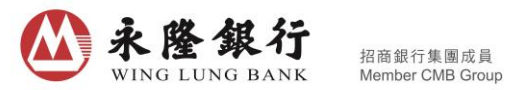

### 4. 選擇「設定密碼」;

| 移動證券App服務設定                                                            |   |
|------------------------------------------------------------------------|---|
| 您的移動證券交易賬號及設定如下。<br>如需修改戶口設定, 請按「更改服務」;<br>曰後如欲終止移動證券App服務, 請按「終止服務」 。 |   |
| 移動證券交易賬號: NS45000595                                                   |   |
| · 济田州政新济坐藤田坦于                                                          |   |
| 週用的移動證券應用程式                                                            |   |
| 「鷹訊自選股」                                                                |   |
| 可於移動證券應用程式操作之證券賬戶號碼                                                    |   |
| 645-3 5-9                                                              |   |
| 終止服務 更改服務 設定密碼                                                         | I |

5. 輸入交易密碼, 然後輸入「保安編碼器」的一次性密碼, 點擊傳送;

|    | 密碼: (必須為8 - 10個位的英文字母及數字) |                                                                  |
|----|---------------------------|------------------------------------------------------------------|
|    | 確認新密碼:                    |                                                                  |
| 證: |                           |                                                                  |
| 請輔 | 入一次性密碼:                   | CCCCCCC<br>● ★ # # #<br>① 2 3<br>4 5 6<br>7 8 9<br>● 0 ●<br>請技 ● |

移動證券App服務設定

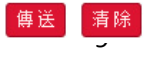

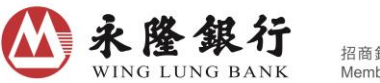

- 招商銀行集團成員 Member CMB Group
- 6. 您的移動證券 App 服務之交易密碼已經成功設定,並即時生效;

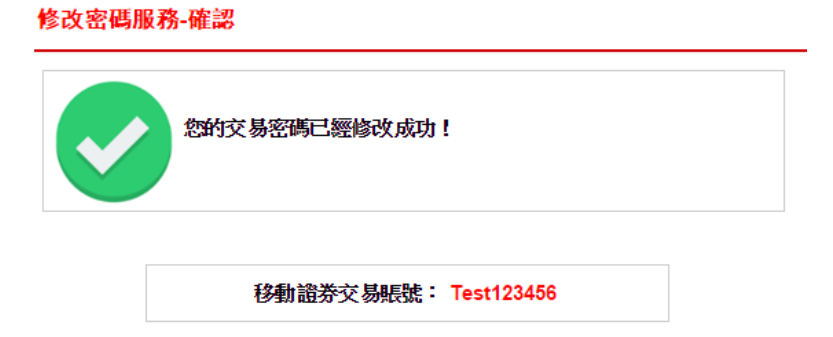

7. 交易密碼生效後,您可使用已設定的交易賬號、交易密碼及「保安編碼器」之一次性密碼登入騰訊自選股;

|   | <         | 交易登录             | 更换券商       | <                   | 交易登录            | 更换券商     |    |
|---|-----------|------------------|------------|---------------------|-----------------|----------|----|
|   |           | <b>企</b><br>永隆银行 |            |                     | シ酸塩化            |          |    |
|   | 1<br>交易账号 |                  | 〇 记住       | X                   | 保安编码器验证         | - 1      |    |
|   | 交易密码      |                  | 〇 可见       | 请 <sup>输</sup><br>4 | 1人保安编码器之一次性密码   |          |    |
|   | 3         | 登录               |            |                     |                 |          |    |
|   |           |                  | 登录遇到问题     | 5                   | 确认              |          |    |
|   |           |                  |            |                     |                 | <u>k</u> |    |
|   | ✓ ∄       | 我同意《免责声明         | <b>)</b> 》 |                     |                 |          |    |
|   | 輸入已訂      | 没定的交易期           | 脹號         | (                   | 4 輸入「保安約<br>性密碼 | 偏碼器」的    | 一次 |
| 2 | 輸入自該      | 殳的交易密码           | 馬          | (                   | 5 按「確認」         | 登入騰訊自    | 選股 |
| 3 | 按「登錄      | <b>录</b> 」       |            |                     |                 |          |    |